# How to log into AR at home

Click on the Accelerated Reader icon on the student landing page.

#### **OR alternatively**

• Open Google

In the <u>top</u> search bar type: tinyurl.com/etonburycc *(as shown below)* 

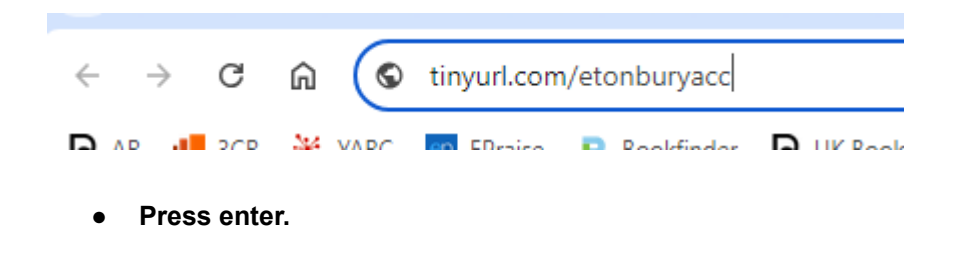

Accelerated Reader will display as follows:

| Renaissance<br>See Every Student. | Etonbury Academy<br>Choose Your Role                       |
|-----------------------------------|------------------------------------------------------------|
| Click on I'm a Student            |                                                            |
| Renaissance<br>See Every Student. | Etonbury Academy Student Log In I'm not a student Username |
|                                   | Password  Forgot Password? Log In                          |

**Username** = student's first initial followed by first 4 letter of last name (*e.g. Bob Smith would be bsmit*) **Password** = abc

• Enter username, password and click on Log in

To quiz on a book click on the Accelerated Reader icon:

| Renaissance                                                                                                    | $\bigcirc$                                                                                      |
|----------------------------------------------------------------------------------------------------|-------------------------------------------------------------------------------------------------|
| Home                                                                                                    |                                                                                                 |
| Practice<br>Accelerated<br>Reader<br>Star Assessments<br>English<br>Constance of the second second seco | Assignments       showing     From       All Assignments <ul> <li>Everyone</li> <li> </li></ul> |
|                                                                                                    |                                                                                                 |

| Accelerated Reader                             | Reading Progress |
|------------------------------------------------|------------------|
| Search for Books or Quizzes                    |                  |
| Enter a Title, Author, Quiz Number, or Keyword | Search           |
| Help me find a book                            |                  |

#### Type in the book title/author. Here is an example:

| Accelerated Reader             |                      |                                                                             |             |                   |    |  |  |  |
|--------------------------------|----------------------|-----------------------------------------------------------------------------|-------------|-------------------|----|--|--|--|
| Search for Books or Quizzes    |                      |                                                                             |             |                   |    |  |  |  |
| mystery mob and the ghost town |                      |                                                                             |             | Sear              | ch |  |  |  |
| Interest Level                 | 1 Items Foun         | d Sort By                                                                   | Relevance   |                   | •  |  |  |  |
| Year: 1 - 4                    | Mystery R            | Mystery Mob and the                                                         | ATOC Laural |                   |    |  |  |  |
| Year: 5 - 9<br>Year: 7 - 13    |                      | Lexile® Level                                                               | 560         |                   |    |  |  |  |
|                                | Book<br>By Roger Hum | Interest Level                                                              | MY          |                   |    |  |  |  |
| Year: 10 - 13                  | ear: 10 - 13         | Lee and Rob hear about an old,<br>haunted mine and go to investigate<br>it. | Quiz        | 213609<br>English | EN |  |  |  |
| Reading Level (ATOS)           |                      |                                                                             | Tak         | ke Quiz 🔦         | •  |  |  |  |

• Click on Take Quiz

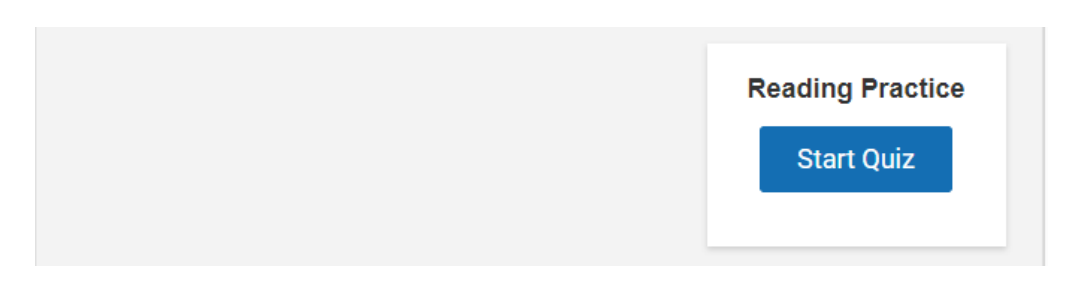

• Click on Start Quiz

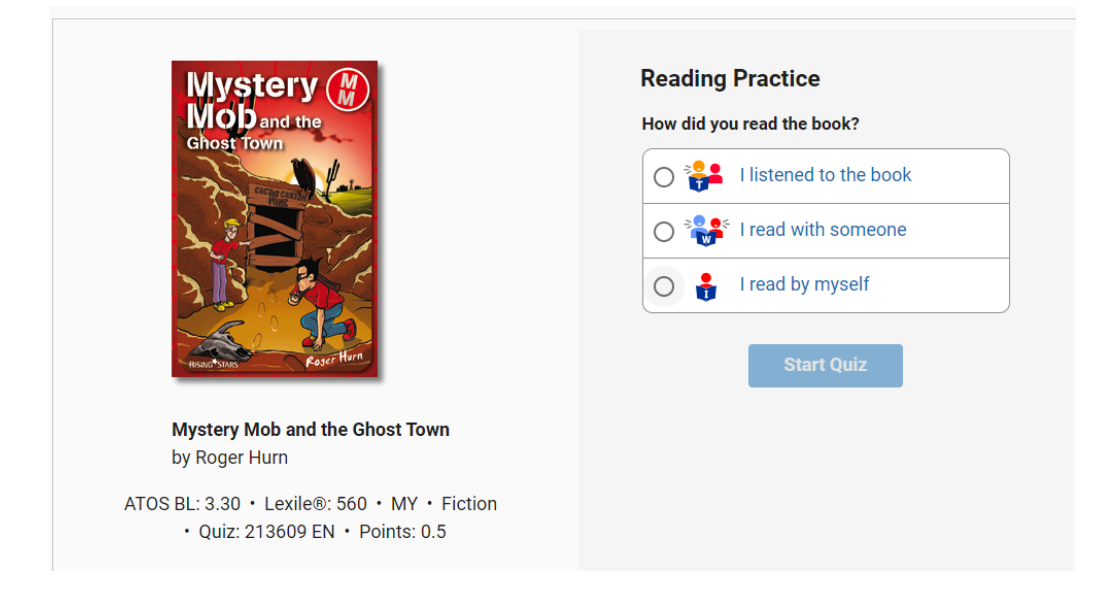

- Click on the how you read the book option to start the quiz.
- Answer the questions.
- Rate the book by clicking on the star:

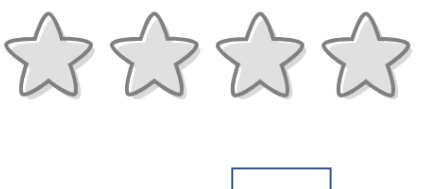

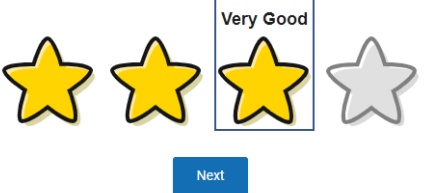

- Click on Next
- Click on See My Progress

See My Progress

### To LOG OUT click on your name on the top right of the screen:

| RENAISS       | ANCE                          |                   | Ame Home | <b>?</b><br>Help ⊠ |                             |
|---------------|-------------------------------|-------------------|----------|--------------------|-----------------------------|
| Accelerated R | Reader                        |                   |          |                    | Log Out<br>Reading_Pregress |
| My Progress   | My Certifications             | My Completed Work |          |                    |                             |
| Your Pro      | OGRESS<br>00 days left in the | marking period.   |          | Marking Peri       | od<br>Term 👻                |

## E:Praise points are awarded for 90% passmark (1 point) and 100% (2 points)

\_\_\_\_\_

Any questions or difficulty logging in from home please email Mrs Norman, Study Centre Manager or your Form Tutor (KS2) / English Teacher (KS3/4)